C 言語の構造 / 変数 / グラフィクスプログラミング

■ 数值、演算式

| 右は教科書 pp.46 にある簡単な演<br>算プログラムである。<br>printf() は含まで試してきたように                                                          | cc2004(179)% cat num1.c<br>/*<br>教科書 p.46<br>数字をプリントするプログラム                |
|----------------------------------------------------------------------------------------------------|----------------------------------------------------------------------------|
| そこに書かれた文字列(第一引数で、<br>引用符("")で囲まれている)を                                                                               | */<br>#include <stdio.h></stdio.h>                                         |
| <ul> <li>         な示9 る指示である。     </li> <li>         今回はそこに %d という変換文字         列を指定し、そこに続く引数が数値         </li> </ul> | main() { printf("20 と 7 を足すと %d になります。¥n",27);                             |
| または数値演算として処理され、表<br>示されるところを示している。                                                                                  | printf("20 と 7 を足すと %d になります。¥n",20+7);<br>printf("20+7 は %d です。¥n",20+7); |
| 27 と書いても、20+7 と書いても、<br>共に出力では 27 となる事に注意。                                                                          | }                                                                          |
| また、引用符の中に 20+7 と書い                                                                                                  | cc2004(180)% cc numl.c                                                     |
| てめるものは 27 ではなくそのまま 20+7 として出力されている事                                                                                 | $20 \ge 7$ を足すき 27 になります。                                                  |
| にも注意。                                                                                                    | 20 と 7 を足すと 27 になります。                                                      |
| リロ炊でもでも用いていますかけ」                                                                                                    | 20+7 は 27 です。<br>cc2004/182)%                                              |
| 5月用行の中の表現はそのまま又子と<br>して受け取られ、それ以外での記述                                                                               |                                                                            |

では演算として受け取られ、処理される。

■ 構造

教科書 pp.51 にあるように、C 言語のプログラムの記述には構造や意味がある。

- ・行はそれぞれ;で区切られる。
- ・/\* と \*/ で囲まれるコメント文。
- ・ #include ではじまるインクルード文。
- ・""で囲まれている文字列。
- ・+,-,\*,/ などの演算子。(いまは出てきていないが for, exit などの予約語)
- ・ main 関数。
- ・ printf などのシステム関数。
- ・{}で囲まれたブロック。

それぞれ意味があり、プログラムは実行されると main 関数の手 続きを上から順に実行する。この決められた記述ルールのことを 文法と呼んでいる。

## ■ 変数

教科書 pp.56 にあるように、C 言語には変数というものがあり ます。データを入れる容器のようなものとして説明されています。 a=5; で、5 という値を変数 a の中身にします。(これを代入と呼びま す。

a=a\*4:

で、a (中身は 5 )を \*4 した値(つまり 20 )を変数 a に代 入します。

| /*                                      |
|-----------------------------------------|
| 教科書 p.61                                |
| 変数の利用                                   |
| */                                      |
| <pre>#include <stdio.h></stdio.h></pre> |
| <pre>main() {</pre>                     |
| int a;                                  |
| a=5;                                    |
| printf("a=%d¥n",a);                     |
| a=a*4;                                  |
| printf("a=%d¥n",a);                     |
| }                                       |
| $a^{2}004(100)$ % $a^{2}$ $a^{2}$       |
| (22004(190)) cc $(101)$                 |
| CC2004(191)% ./a.out                    |
| a=5                                     |
| a=20                                    |
| cc2004(192)%                            |
|                                         |

■ さまざまな演算子

+が加算演算子であるが、それ以外の演算子(二つの数値に対して演算するので二項演算子とも呼ぶ)として代表的なものは以下の通り。

+ 加算 - 減算 \* 乗算 / 除算(商) % 剰余(除算の余り)

また、他によく使うものとして代入演算子、インクリメント演算子などがある。

| b=a+10; | a と 10 を足した値を b に代入。     | 同様に -,*,/,% が使える          |
|---------|--------------------------|---------------------------|
| a+=10;  | a に 10 を加える(a=a+10 に等しい) | 同様に -=, *=, /=, %= がある    |
| a++;    | a に 1 を加える (a+=1 に等しい)   | 同様に があるが、pp.74 でよく確認すること。 |

■ 課題: グラフィクスプログラム

まず原本をコピーします。以下のようにしてください。 cc2004(88%) cp /NF/home/kyoin0/yasuda/kisob/egsample41.c egsample41.c 途中で TAB キーを使うとタイプミスを減らせます。または講師の教材 web ページからダウンロード することもできます。http://www.kyoto-su.ac.jp/~yasuda/

egsample41.c をコンパイルして実行してください。ただしグラフィクスプログラムをコンパイルする場合 は、cc ではなく egg コマンドを使って下さい。

axt22029(84)% egg egsample41.c
gcc -02 -Wall egsample1.c -I/usr/bin -L/usr/bin -I/usr/X11R6/include -L/usr/X11R
6/lib -leggx -lX11 -lm
axt22029(85)% ls
a.out egsample41.c
axt22029(86)% ./a.out

というようになります。画面上に絵が表示され、何かキーを押すと終了することがわかるでしょう。

課題1:egsample41.c をもとに、横棒を太くして、上下の隙間をなくして下さい。 できあがれば講師に見せて OK を貰って下さい。

ヒント:

- ・座標軸は左下が原点(0,0)です。
- newpen(win, 1) などのグラフィクス関数の先頭にある引数「(win, 」はお決まりなので気にしないで下さい。
- fillrect() は長方形を描きますが、その引数は fillrect(win, x, y, w, h) です。(x, y が描く長方形の左 下角の座標位置、w は幅、h は高さ。)

課題2, 3:egsample42.c と egsample43.c も共に横棒を太くして上下の隙間をなくして下さい。

ヒント:

- ・変数の動きに注目してプログラムを理解してください。
- for() 文は {} でくくられた部分を繰り返して (ループと呼びます) 処理するものです。
- for()のカッコの中の c=0; は初期値、c<8; は続行条件、c++ は繰り返し時の処理です。変数 c を 0 にして、c が 8 より小さい間ループし、毎回最後に c++ を行います。</li>

今回はできあがりを課題提出システムで提出してください。京産大ホームのトップページからアクセスする か、講師の教材ページのリンクをたどってください。講師から OK が貰えたプログラムだけ登録してくだ さい。